## Samsung M4580

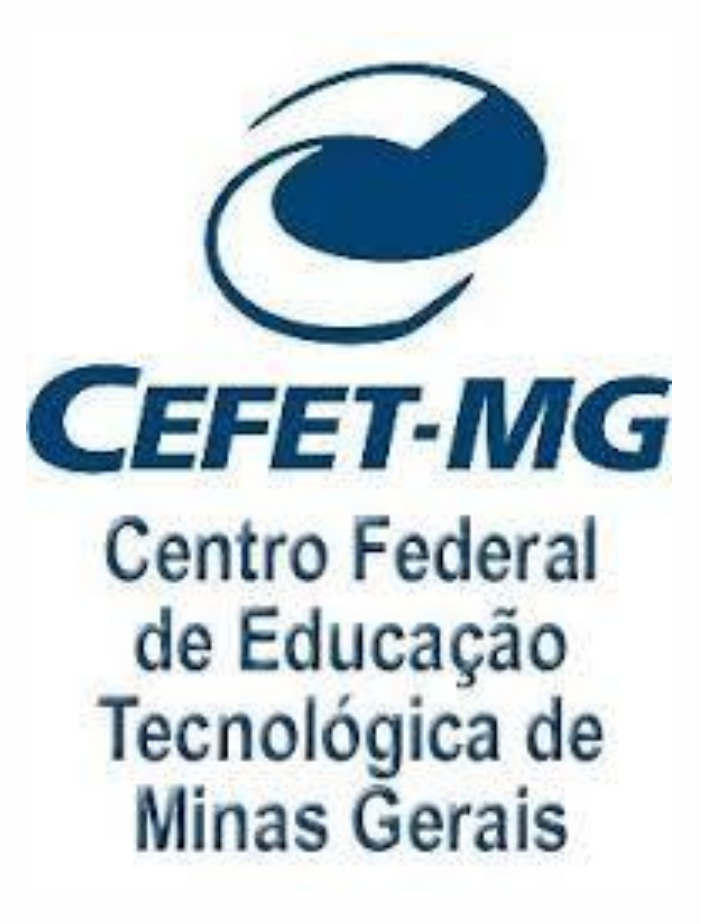

Para realizar a **ASSOCIAÇÃO** com o cartão de aproximação, seguir os seguintes passos:

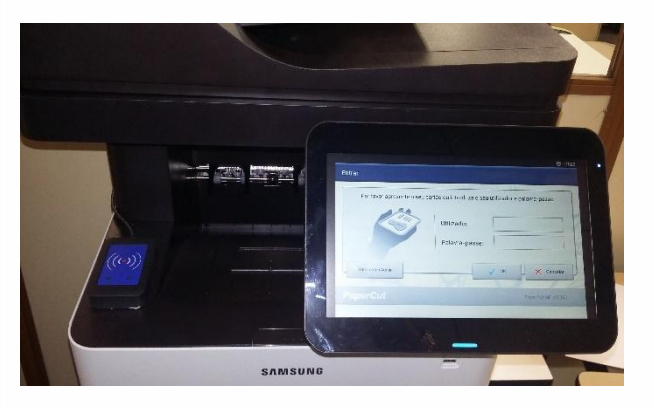

Dirija-se a qualquer Multifuncional que possua leitor de cartão anexado a ela.

| Entrar                                                                                                    |                      |                    |
|----------------------------------------------------------------------------------------------------|----------------------|--------------------|
| Cartão desconhecido no sistema. Introduza o seu utilizador e palavra-passe para associar o cartão à sua conta de utilizador. |                      |                    |
| Utilizador :                                                                                                    | Digite o seu Usuario | Z                  |
| Palavra-passe :                                                                                                    |                      | Ź                  |
|                                                                                                    | 🗸 ок                 | Cancelar           |
| PaperCut <sup>®</sup>                                                                                                    |                      | PaperCut MF v32161 |
| 5 쇼 급 🗶 👔                                                                                                    |                      |                    |

O sistema pedirá para o colaborador(a) inserir sua matricula/usuário e senha de rede. Após inserir os dados pressionar "OK".

| ⊕ 10h09                                                                                                    |                                                                                                    |
|----------------------------------------------------------------------------------------------------|----------------------------------------------------------------------------------------------------|
| Entrar                                                                                                    | Ęntrar                                                                                                    |
| Por favor apresente o seu cartão ou introduza o seu utilizador e palavra-passe. Utilizador: Palavra-passe: | Cartão desconhecido no sistema. Introduza o seu utilizador e palavra-passe para associar o cartão à sua conta de utilizador.<br>Utilizador :<br>Palavra-passe : |
| Entrar como Admin V OK X Cancelar PaperCut MF v32161 PaperCut                                              | PaperCut MF v32161                                                                                                    |
| 'ጛ 奋 급 💄                                                                                                   | 5 合 口 1                                                                                                    |

Encoste o seu crachá de funcionário no leitor de cartão e aguarde até que emita um "bipe".

Aparecerá a informação de que seu usuário não está associado ao sistema de impressão.

| Message                                                                                                    |
|----------------------------------------------------------------------------------------------------|
| O seu cartão foi associado à sua conta de<br>utilizador. Apresente cartão novamente para<br>iniciar sessão. |
| ОК                                                                                                    |

O sistema informará Sucesso na associação de crachá do usuário. Selecione OK para concluir.

OBS.: Se houver erro na associação deve-se seguir novamente a partir do 2º passo.

Para liberação de IMPRESSÃO usando o crachá de usuário, seguir os seguintes passos:

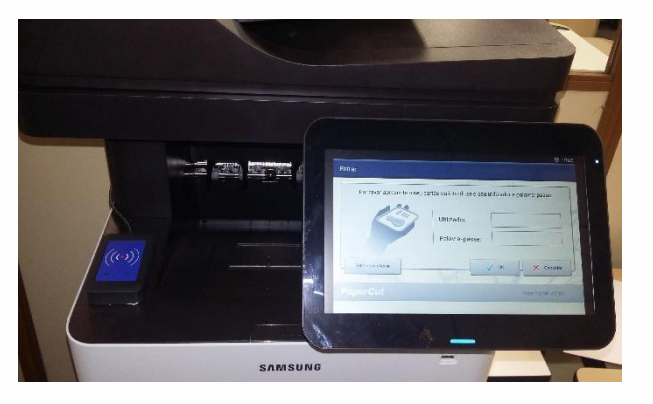

Dirija-se a qualquer Multifuncional que possua leitor de cartão anexado a ela.

| Entrar                                                                                                    | Trabalhos de impressão retidos                                                                                                    |
|----------------------------------------------------------------------------------------------------|----------------------------------------------------------------------------------------------------|
| Por favor apresente o seu cartão ou introduza o seu utilizador e palavra-passe. Utilizador: Palavra-passe: | Documento         Páginas         Documento:           Página de teste         1         Páginas:         Custo:           Microsoft Outlook - Estilo de memorando         4         Impresso Por:         Impresso Por:           Microsoft Word - Documento1         1         Hora:         Hora: |
| Entrar como Admin V OK Cancelar PaperCut MF v32161                                                         | Usar Funções de Cópia Imprimir tudo                                                                                                    |

Encoste o seu crachá de funcionário no leitor de cartão e aguarde até que emita um "bipe". Na tela seguinte aparecerá (am) os arquivos pendentes da sua fila de impressão.

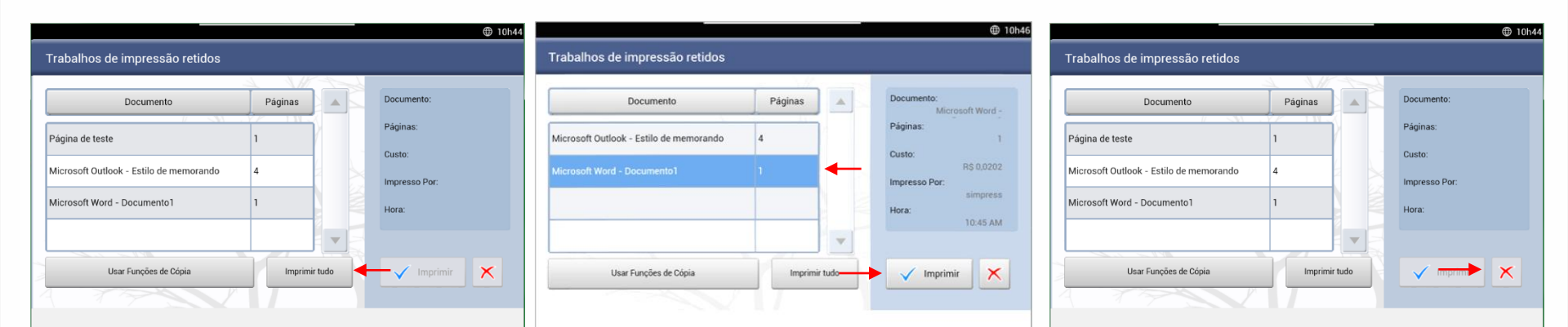

Você também terá a opção de imprimir todos os arquivo de uma só vez, clicando na opção imprimir tudo. Para imprimir de um determinado arquivo, você deverá clicar no arquivo e em seguida em imprimir. Para excluir um determinado arquivo, você deverá selecionar o respectivo arquivo e clicar no "X" vermelho Para liberação de CÓPIAS, usando o crachá de usuário, seguir os seguintes passos:

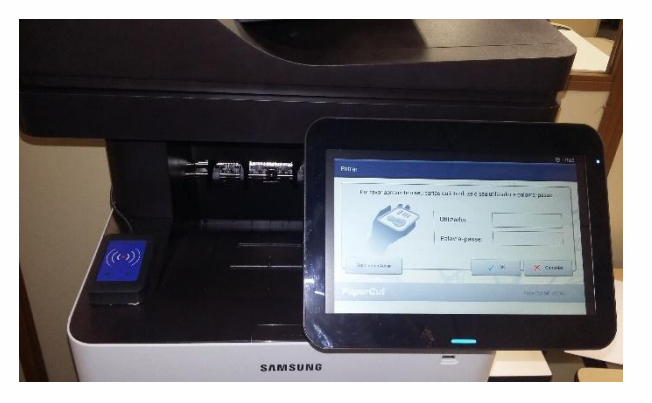

Dirija-se a qualquer Multifuncional que possua leitor de cartão anexado a ela.

| ₩ 10h09                                                                                                    | ⊕ 10h44                                                                                                    |
|----------------------------------------------------------------------------------------------------|----------------------------------------------------------------------------------------------------|
| Entrar                                                                                                    | Trabalhos de impressão retidos                                                                                                    |
| Por favor apresente o seu cartão ou introduza o seu utilizador e palavra-passe. Utilizador: Palavra-passe: | Documento         Páginas         Documento:           Página de teste         1         Páginas:         Custo:           Microsoft Outlook - Estilo de memorando         4         Impresso Por:         Hora: |
| Entrar como Admin V OK Cancelar PaperCut PaperCut                                                          | Usar Funções de Cópia 🔶 Imprimir tudo 🗸 Imprimir                                                                                                    |
| t 合 己 L                                                                                                    |                                                                                                    |

Encoste o seu crachá de funcionário no leitor de cartão e aguarde até que emita um "bipe". Pressione o botão Usar Funções de Cópia

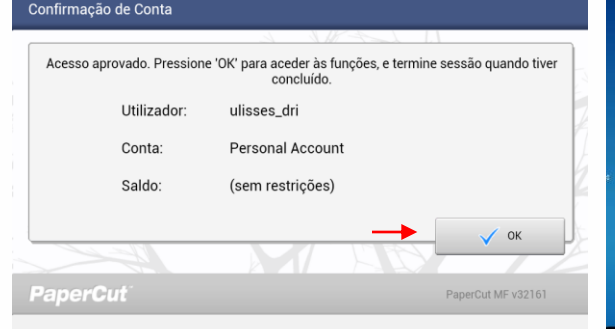

Confirme o seu usuário pressionando OK.

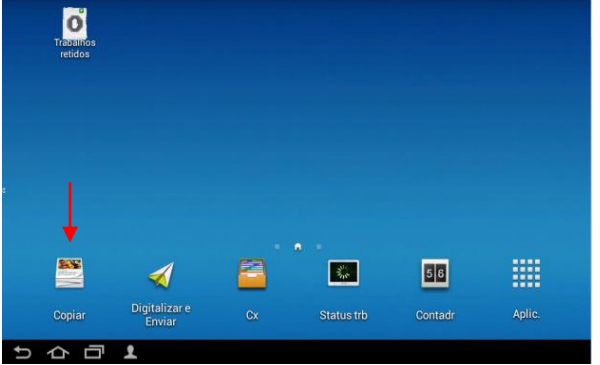

Na tela seguinte clique em Copiar.

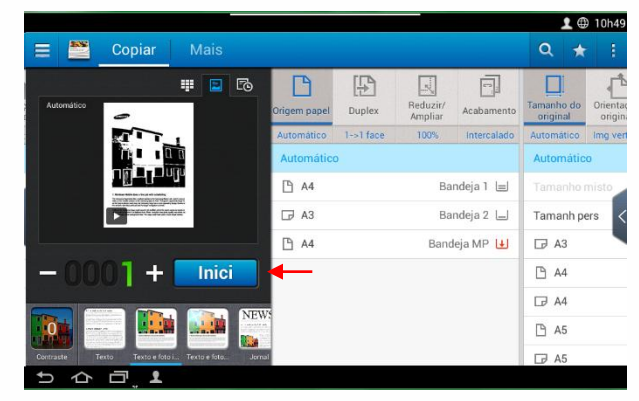

Nesta tela o usuário fará as configurações que deseja (ex.: quantidade de cópias, tamanho do papel, 1 ou 2 faces, redução ou ampliação) e pressionar INICIAR.

## Para liberação de **DIGITALIZAÇÃO** usando o crachá de usuário, seguir os seguintes passos:

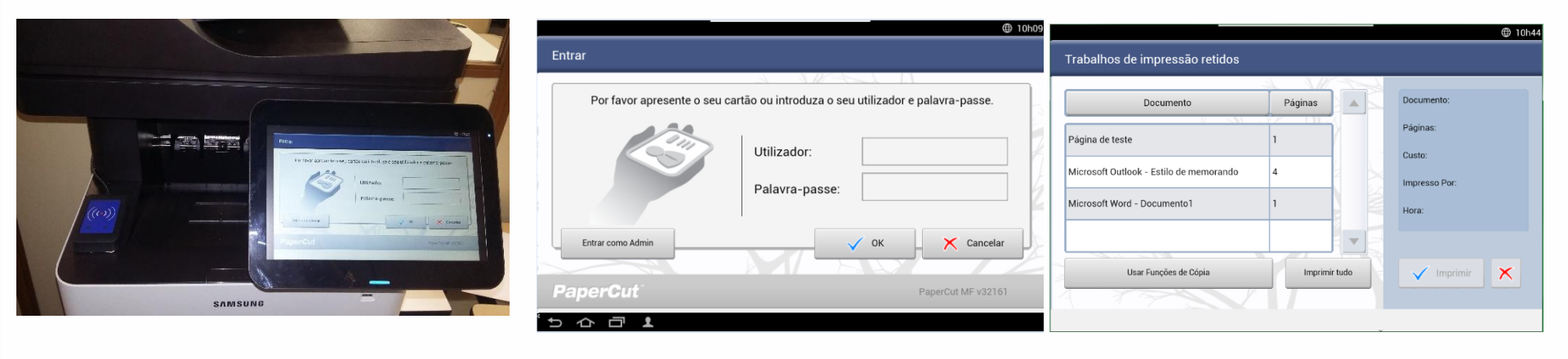

Dirija-se a qualquer Multifuncional que possua leitor de cartão anexado a ela.

Encoste o seu crachá de funcionário no leitor de cartão e aguarde até que emita um "bipe". Pressione o botão Usar Funções de Cópia

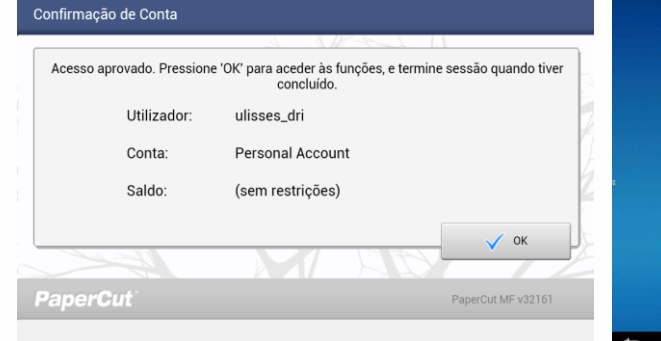

Confirme o seu usuário pressionando OK.

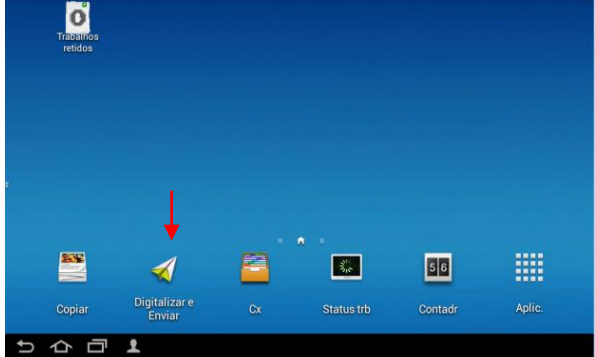

Na tela seguinte clique em Digitalizar e Enviar.

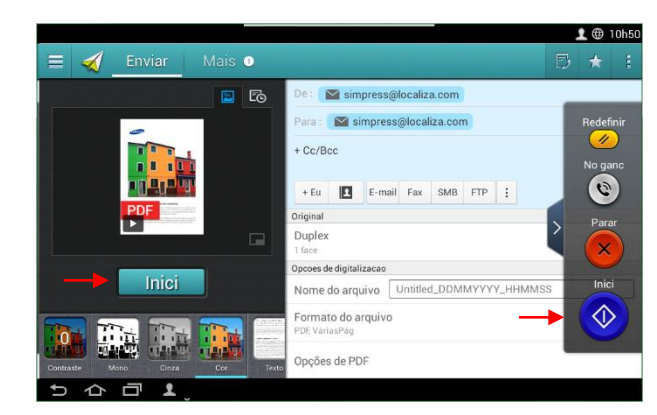

Nesta tela o usuário fará as configurações que deseja (ex.: P/B, color, 1 ou 2 faces, com cópia) e pressionar INICIAR. Efetuar LOGOFF, após o uso da Multifuncional o usuário deverá seguir os seguintes passos:

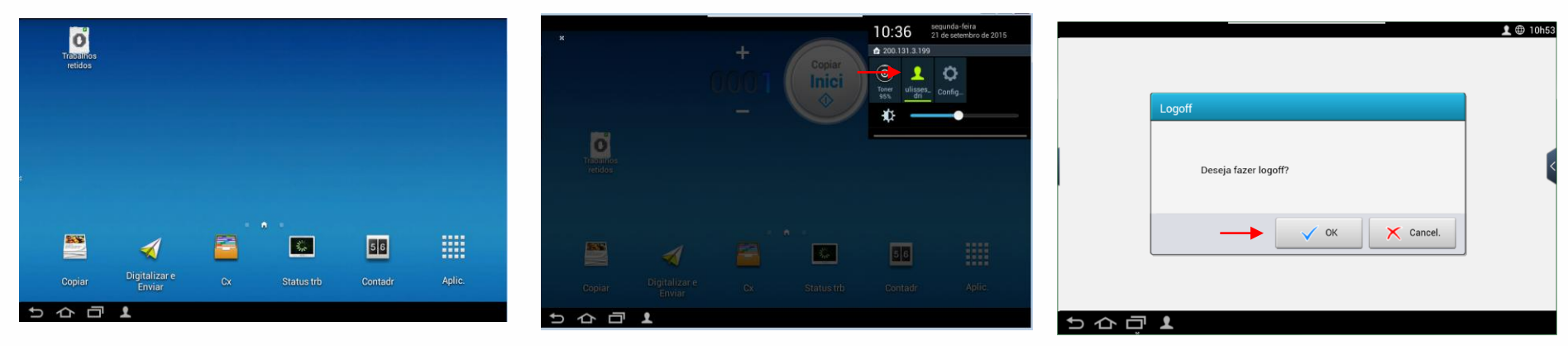

O usuário deverá "descer" o dedo no canto superior a direita da tela.

Nesta tela pressionar o desenho que consta o seu nome ou sua matrícula

Nesta tela o usuário deverá confirmar o LOGOFF pressionando OK.

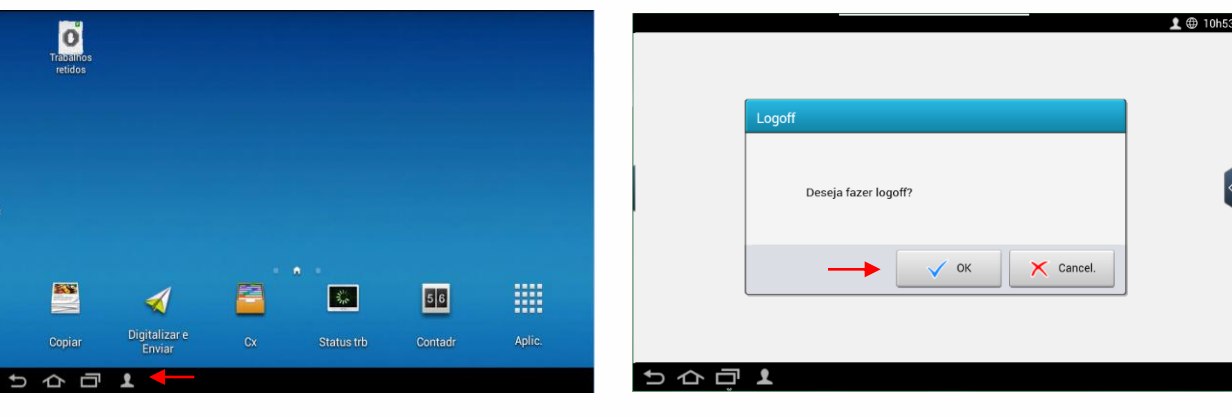

O usuário deverá "clicar" no usuário no rodapé esquerdo da tela.

Nesta tela o usuário deverá confirmar o LOGOFF pressionando OK.

OBS.: Outra maneira de efetuar o LOGOFF, é encostar o seu crachá de funcionário no leitor de cartão e aguardar até que a multifuncional emita um "bipe".